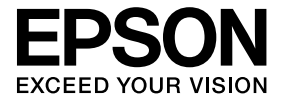

## ELPDCO6 Projektor dokumentů Uživatelská příručka

## Bezpečnostní pokyny

Velice vám děkujeme za zakoupení tohoto výrobku. Důkladně si přečtěte tento dokument, abyste mohli používat tento výrobek bezpečně a správně. Uchovávejte tyto informace po ruce, abyste mohli rychle odstraňovat jakékoli neznámé problémy.

Aby bylo možné používat tento výrobek bezpečně a správně, jsou v této Uživatelské příručce a na výrobku uvedeny symboly, které ukazují nebezpečí zranění uživatele nebo ostatních osob a nebezpečí poškození majetku. Tato označení mají následující významy. Před přečtením této příručky se s nimi dobře seznamte.

| ▲ Varování | Tento symbol označuje informaci, jejíž zanedbání by mohlo<br>zapříčinit smrt nebo zranění osob z důvodu nesprávné<br>manipulace.   |
|------------|----------------------------------------------------------------------------------------------------|
| ∧ Výstraha | Tento symbol označuje informaci, jejíž zanedbání by mohlo<br>zranění osob nebo fyzické poškození z důvodu nesprávné<br>manipulace. |

## A Varování

- Dojde-li k některé z následujících situací, ihned odpojte kabel USB a kontaktujte nejbližšího prodejce nebo servisní středisko Epson:
   Ze zařízení vychází kouř, neobvyklý zápach nebo neobvyklý zvuk.
   Do zařízení vnikla voda nebo cizí předmět.
   Došlo k pádu výrobku nebo k poškození jeho pláště.
   Další používání by mohlo způsobit požár. Vzhledem k možnému nebezpečí se nikdy nepokoušejte opravovat toto zařízení vlastními silami.
- Plášť zařízení smí otevřít pouze servisní pracovníci. Navíc nikdy toto zařízení nedemontujte ani neupravujte. Mohlo by dojít k požáru nebo k nehodě.
- Neumísťujte žádné nádoby s tekutinami na horní stranu zařízení. Dojde-li k vniknutí tekutiny do zařízení, hrozí nebezpečí požáru.
- Nezasunujte do zařízení žádné kovové předměty nebo jiné cizí materiály. Hrozí nebezpečí požáru.
- Neumísťujte zařízení na místa s neobvykle vysokou teplotou, například na přímé slunce nebo v blízkosti výstupu klimatizace nebo topidla. Může dojít ke zdeformování zařízení vlivem horka, k poškození vnitřních součástí zařízení nebo ke vzniku požáru.
- Toto zařízení nepoužívejte ani neumísťujte na místa s vysokou vlhkostí nebo na místa, na kterých by mohlo dojít k jeho navlhnutí, například venku nebo v blízkosti umývadla nebo sprchy.
- Při používání tohoto zařízení se nedívejte do objektivu, když svítí indikátor LED.

## 🕂 Výstraha

- Na zařízení nepokládejte žádné těžké předměty. Mohlo by dojít k převrácení nebo zlomení.
- Při používání zařízení vysuňte nohu. Zařízení by mohlo spadnout a úderem způsobit zranění osob.
- Zabraňte skřípnutí prstů v pohyblivých částech zařízení.
- Neumísťujte zařízení na nestabilní místo, například na kývající se stůl nebo na křivou plochu. Zařízení by mohlo spadnout nebo se převrátit a způsobit zranění osob.
- Při zvedání ramene projektoru zařízení používejte obě ruce. Pokud uvolníte rameno projektoru před jeho úplným zvednutím, hlava projektoru může vyskočit a způsobit zranění.
- Zařízení neumísťujte ani neskladujte na místě přístupném malým dětem. Zařízení by mohlo spadnout nebo se převrátit a způsobit zranění osob.
- Neumísťujte zařízení v blízkosti vysokonapěťového vedení nebo zdrojů magnetizmu. Zařízení by nemuselo fungovat správně.
- Před čištěním zařízení odpojte kabel USB, aby se zabránilo možnému poškození.

## Zásady používání

- Zařízení neumísťujte na místa, na kterých bude vystaveno mastnému dýmu nebo páře, například na místech, kde se vaří, v blízkosti zvlhčovačů nebo na velmi vlhkých nebo prašných místech.
- Zařízení neskladujte na přímém slunečním záření nebo v blízkosti topidel.
- Zařízení neumísťujte na místa, na kterých bude vystaveno velkému množství vibrací.
- Nedotýkejte se objektivu projektoru holýma rukama. Bude-li povrch objektivu znečištěn otisky prstů nebo mastnotou z vaší pokožky, zobrazené obrazy nebudou ostré.
- Při přemísťování zařízení nebo když zařízení není používáno, odpojte kabel USB.
- Při čištění otřete zařízení měkkým suchým hadříkem. Nepoužívejte těkavé látky, například ředidlo nebo benzen.
- Při převážení umístěte zařízení do měkké přenosné tašky.
- Když je zařízení připojeno k projektoru kabelem USB, zařízení nebude fungovat správně, pokud je použit rozbočovač USB. Použijte přímé připojení.
- Připojte zařízení pomocí kabelu USB, který je dodán se zařízením nebo s projektorem.
- Zařízení nepoužívejte ani neskladujte na místech, na kterých bude vystaveno mastnému dýmu nebo tabákovému dýmu nebo na velmi prašných místech.

## Seznam dodaných položek

Podle následujícího seznamu zkontrolujte, zda máte k dispozici všechny dodané položky. Pokud náhodou některá položka chybí nebo je poškozena, obraťte se na prodejce.

Projektor dokumentů

- Uživatelská příručka (tato příručka)
- 🗌 Úvodní příručka
- ArcSoft Application software for ELPDC06
- \* Měkká přenosná taška není zahrnuta, když je zařízení zabaleno společně s projektorem.

## Funkce zařízení

- Kompaktní rozměry Tento projektor dokumentů je kompaktní a lehký, což usnadňuje jeho přenášení a používání v malých prostorech.
- Snadná konfigurace

Tento projektor dokumentů lze připojit přímo k vybraným modelům projektorům Epson jednoduše pomocí jednoho kabelu USB. Umožňuje promítat zvětšené obrazy tištěných dokumentů a dalších materiálů. (Ověření kompatibility viz Uživatelská příručka k projektoru.)

### Počítačová kompatibilita

Při používání projektoru dokumentů s počítačem lze rovněž digitalizovat a upravovat obrázky. Připojení je snadné – stačí připojit dodaný kabel USB (není zapotřebí samostatný napájecí kabel).

- Kabel USB (pouze pro použití s Projektorem dokumentů) 3,0 m
- 🗌 ELPDC06 Měkká přenosná taška \*
- Štítek nastavení

## Názvy součástí a funkce

### Horní/boční/zadní část

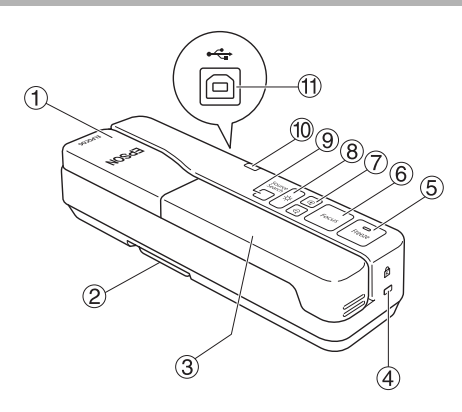

|   | Název                 | Funkce                                                                                                    |  |
|---|-----------------------|----------------------------------------------------------------------------------------------------|--|
| 1 | Hlava projektoru      | Otáčením hlavy projektoru ±90° lze zobrazit obrázky<br>dokumentů nebo ze stěny.                                                                                                    |  |
| 2 | Noha                  | Při používání projektoru dokumentů vysuňte nohu v dolní části pláště.                                                                                                    |  |
| 3 | Rameno projektoru     | Vysunutím nebo zasunutím ramene projektoru upravte<br>výšku hlavy projektoru.                                                                                                    |  |
| 4 | Bezpečnostní štěrbina | Bezpečnostní štěrbina je kompatibilní s bezpečnostním systémem Kensington MicroSaver.                                                                                                    |  |
| 5 | [Freeze]              | Stisknutím tlačítka [Freeze] se rozsvítí indikátor na tlačítku<br>a obraz zobrazený projektorem dokumentů se zmrazí.<br>Dalším stisknutím tlačítka [Freeze] bude funkce zmrazení<br>zrušena a indikátor zhasne.                                                                     |  |
| 6 | [Focus]               | Stisknutím tlačítka [Focus] bude obraz automaticky<br>zaostřen.<br>Zařízení nemůže zaostřit na předměty, které se nacházejí<br>přibližně 10 cm nebo méně od objektivu projektoru.                                                                                                   |  |
| 7 | [⊕][Q]                | Stisknutím tlačítka [⊕] zvětšíte velikost obrazu.<br>Stisknutím tlačítka [Ҿ] zmenšíte velikost obrazu.                                                                                                    |  |
| 8 | [ <del>·</del> ☆-]    | Stisknutím tlačítka [-〇-] zapněte a vypnete lampu LED.                                                                                                    |  |
| 9 | [Source Search]       | Při připojení kabelu USB bude automaticky vybrán zdroj<br>z projektoru dokumentů.<br>Když je k projektoru připojeno více zařízení, opakovaným<br>stisknutím tlačítka [Source Search] zobrazte požadovaný<br>obraz.<br>Tato funkce nefunguje, když je zařízení připojeno k počítači. |  |

| 10 | Indikátor napájení | Tento indikátor svítí, když je z projektoru nebo počítače<br>přiváděno napájení.                  |
|----|--------------------|---------------------------------------------------------------------------------------------------|
| 1  | Výstup USB (typ B) | Tento výstup slouží k připojení zařízení k projektoru nebo k počítači pomocí dodaného kabelu USB. |

### Hlava projektoru

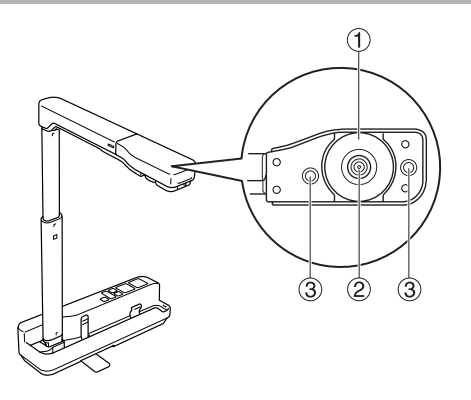

|   | Název                  | Funkce                                                         |
|---|------------------------|----------------------------------------------------------------|
| 1 | Kolečko otáčení obrazu | Otáčením tohoto kolečka otočíte zobrazený obraz o ±90°.        |
| 2 | Objektiv projektoru    | Tento objektiv zachycuje obraz.                                |
| 3 | Lampa LED              | Tuto lampu zapněte, když dokument není dostatečně<br>osvětlen. |

# Připojení k projektoru pro zobrazení obrázků

Připojte projektor dokumentů k projektoru pomocí kabelu USB, který je dodán se zařízením.

Informace o projektorech, které lze připojit, viz Uživatelská příručka dodaná s projektorem.

### Postup

🕧 Vysuňte nohu, přidržte podstavec a zvedněte hlavu projektoru.

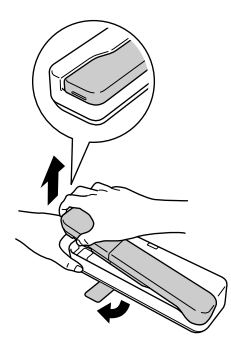

### Výstraha

- Projektor dokumentů nebude fungovat správně, pokud je použit rozbočovač USB. Připojte projektor přímo k zařízení.
- Zabraňte skřípnutí prstů v pohyblivých částech zařízení.
- Při používání projektoru dokumentů nezapomeňte vysunout nohu. V opačném případě by zařízení mohlo spadnout a úderem způsobit zranění osob.

Přidržujte hlavu projektoru a zároveň zvedněte rameno projektoru.

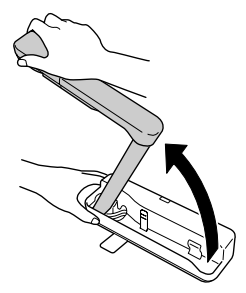

### Výstraha

Nezvedejte hlavu projektoru dříve, než je rameno projektoru ve svislé poloze. Hlava projektoru by vás mohla udeřit a způsobit zranění.

3 Otočte rameno projektoru 90 $^\circ$  a upravte výšku podle aktuální potřeby.

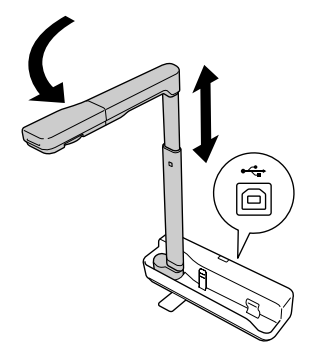

### Varování

Nedívejte se do objektivu projektoru, když je zapnutá lampa LED.

Chcete-li zobrazovat pomocí projektoru dokumentů, připojte dodaný kabel USB (3,0 m) k výstupu USB (typ A) označený ikonou <u>1</u> Projektor dokumentů na projektoru.

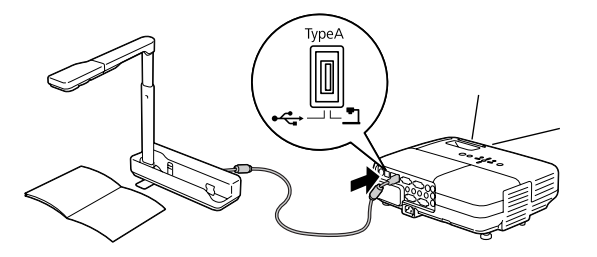

### Připojení k projektoru prostřednictvím počítače

Informace o připojení k počítači viz "Připojení k počítači pro zobrazení obrázků" na str. 9.

## Zobrazení obrázků

# Zobrazení obrázku tištěných dokumentů a dalších materiálů

### Postup

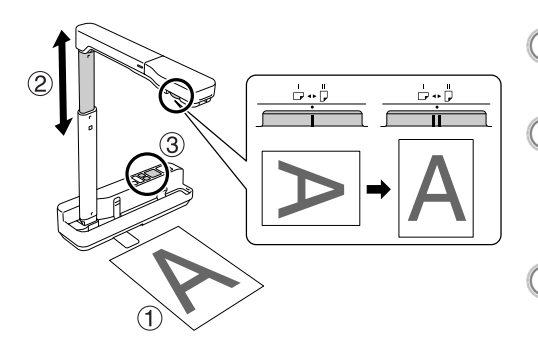

 Umístěte dokument, který chcete zobrazit, přímo pod objektiv projektoru.

② Vysunutím nebo zasunutím ramene projektoru upravte velikost obrazu a stisknutím tlačítek [⊕][○] zvětšete nebo zmenšete velikost obrazu.

Stisknutím tlačítka [Focus] bude obraz automaticky zaostřen.

Chcete-li obraz otočit, otáčejte kolečkem otáčení obrazu.

### Zobrazení živého obrazu nebo obrazu z bílé tabule

#### Postup

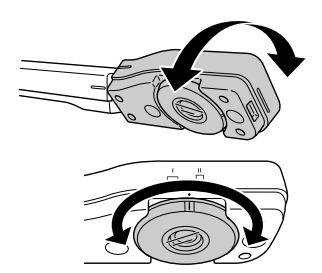

- Otočte hlavu projektoru pro zobrazení živého obrazu nebo obrazu z bílé tabule nebo stěny.
- Chcete-li obraz otočit, otáčejte kolečkem otáčení obrazu.

## Připojení k počítači pro zobrazení obrázků

Aby bylo možné připojit projektor dokumentů k počítači, je nezbytné nainstalovat dodaný software ArcSoft Application software for ELPDC06. Když je tento software nainstalován, lze počítač použít k ovládání projektoru dokumentů a k zachytávání obrázku. Kromě toho lze připojením počítače k projektoru zobrazit velké obrázky.

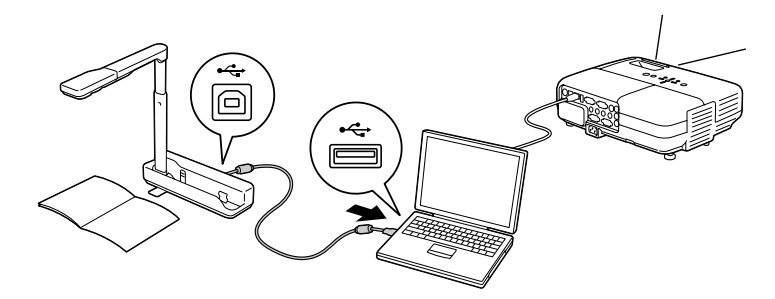

# Používání softwaru ArcSoft Application software for ELPDC06

Tato část obsahuje pokyny pro používání zařízení, když je připojeno k počítači. Není-li v následujících pokynech uvedeno jinak, jsou použity kopie obrazovek operačního systému Windows. Nicméně některé obrazovky budou stejné i při používání operačního systému Macintosh.

### Instalace softwaru

Před instalací softwaru se seznamte s následujícími body:

- Před instalací softwaru ukončete všechny spuštěné programy.
- Používáte-li operační systém Windows XP/Vista, nainstalujte software jako uživatelé s oprávněním správce.
- Informace o prostředí operačního systému nezbytném pro software viz Dodatek.

### Postup

Systém Windows

Po vložení disku CD-ROM do počítače bude zahájena instalace softwaru ArcSoft Application software for ELPDC06.

Po zobrazení licenční smlouvy klepněte na "Ano".

③ Nainstalujte software podle pokynů.

④ Po zobrazení obrazovky dokončení instalace klepněte na "Dokončit".

Rovněž je nezbytné nainstalovat správce tlačítek ELPDC06. Nerušte zaškrtnutí tohoto tlačítka.

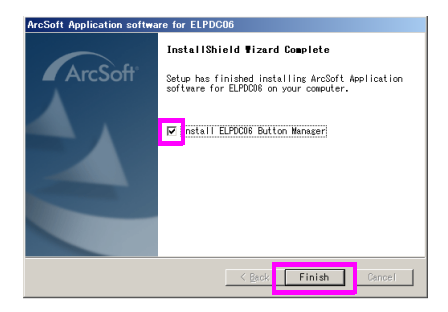

5 Nainstalujte správce tlačítek ELPDC06.

Po zobrazení licenční smlouvy klepněte na "Ano".

- 6 Nainstalujte software podle pokynů.
- 🕜 Klepnutím na tlačítko "Dokončit" bude instalace dokončena a na pracovní ploše

počítače se zobrazí ikona

Systém Macintosh

- Zapněte počítač.
- Vložte disk CD-ROM do počítače.
- Poklepejte na ikonu "ArcSoft Application software for ELPDC06" v okně EPSON. Instalace bude zahájena.
- Po zobrazení obrazovky dokončení instalace klepněte na "Dokončit". Rovněž je nezbytné nainstalovat správce tlačítek ELPDC06. Nerušte zaškrtnutí tohoto tlačítka.
- Mainstalujte správce tlačítek ELPDC06. Po zobrazení licenční smlouvy klepněte na "Ano".
- 6 Nainstalujte software podle pokynů.
- 7 Klepnutím na tlačítko "Dokončit" je instalace dokončena.

### Poznámka

Není-li správce tlačítek ELPDC06 nainstalován, tlačítka  $[\oplus][\bigcirc]$  nelze používat, když je zařízení připojeno k počítači.

### Odinstalování softwaru

### Postup

Systém Windows

Klepněte na "Přidat nebo odebrat programy" nebo "Odinstalovat program" v části "Start" - "Nastavení" - "Ovládací panely" a odstraňte software ArcSoft Application software for ELPDC06.

Systém Macintosh V části "Aplikace" odstraňte složku ArcSoft Application software for ELPDC06.

### Ukládání zobrazených obrázků

Když je zařízení připojeno k počítači, obrázky lze zachytávat a zobrazovat jako prezentaci.

### Postup

Připojte zařízení k výstupu USB počítače a spusťte software ArcSoft Application software for ELPDC06.

Systém Windows

Klepněte na "Start" - "Všechny programy" - ArcSoft Application software for ELPDC06.

Systém Macintosh

Poklepejte na složku Applications oddílu pevného disku, na kterém je software ArcSoft Application software for ELPDC06 nainstalován, a potom poklepejte na ikonu "ArcSoft Application software for ELPDC06".

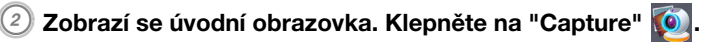

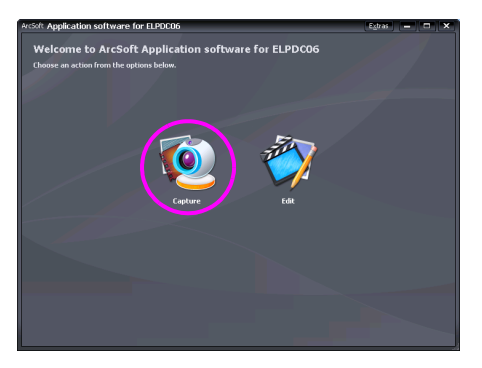

Zobrazí se obrazovka zachytávání. Následující tabulka obsahuje podrobnosti o používání obrazovky zachytávání.

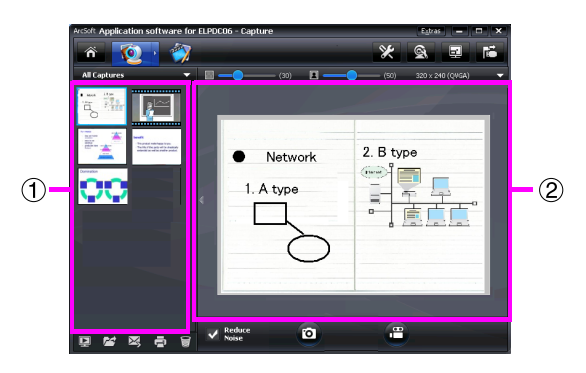

Tato obrazovka se skládá ze dvou oken: okna alb zachycených obrázků ① a okno náhledu zachycených obrázků ②.

Na obrazovce zachytávání můžete používat projektor dokumentů pro zachytávání statických obrázků nebo videa. Chcete-li se vrátit na úvodní obrazovku, klepněte na

tlačítko 🕋

Pokud zařízení není připojeno, v okně zachytávání se zobrazí chybová zpráva. Připojte zařízení k počítači a klepněte na tlačítko 📧.

### Systém Windows

Klepnutím pravým tlačítkem myši na okno alb zachycených obrázků zobrazíte nabídku s následujícími funkcemi:

- "Preview": Klepněte pravým tlačítkem myši na některý soubor a potom klepnutím na příkaz "Preview" zobrazíte soubor. V závislosti na typu vybraného souboru se spustí Photo Viewer nebo Media Player. Soubor můžete rovněž zobrazit poklepáním. Při používání programu pro provádění úprav není tato možnost k dispozici.
- "Properties": Klepněte pravým tlačítkem myši na některý soubor a potom klepnutím na příkaz "Properties" zobrazíte informace o souboru. Zobrazí se například název souboru, umístění souboru, velikost souboru, datum úpravy a typ souboru.
- "Find Target": Klepněte pravým tlačítkem myši na soubor a potom klepnutím na tlačítko "Find Target" otevřete složku na pevném disku, ve které je soubor uložen.
- "Refresh Contents": Slouží k aktualizaci okna alb zachycených obrázků, takže se v tomto okně zobrazí veškeré provedené změny zachycených souborů.

### Používání obrazovky zachytávání

| ñ                  | Slouží k návratu na úvodní obrazovku.                                                                                                    |
|--------------------|----------------------------------------------------------------------------------------------------|
|                    | Slouží k přepnutí na obrazovku pro provádění úprav.                                                                                                    |
| *                  | Slouží k zadání formátu souboru a rozlišení zachycených obrázků.                                                                                          |
| đ                  | Slouží k zobrazení a k provádění změn podrobných nastavení<br>a vlastností projektoru.                                                                    |
| TH                 | Zvětší obrázek na celou obrazovku počítače.<br>Chcete-li zrušit režim zobrazení na celou obrazovku, stiskněte klávesu<br>Esc nebo klepněte na tlačítko X. |
| 1                  | Každým klepnutím tlačítka připojí a odpojí zařízení.                                                                                                    |
| <b>×</b>           | Zobrazí nebo skryje okno alb zachycených obrázků.                                                                                                    |
| Dł                 | Spustí Photo Viewer nebo Media Player a zobrazí fotografii nebo video aktuálně vybrané v albu zachycených obrázků.                                        |
| 1                  | Slouží k určení místa uložení zachycených obrázků.                                                                                                    |
| X                  | Odešle vybraný obrázek jako e-mail.                                                                                                    |
| Ð                  | Vytiskne vybraný obrázek.                                                                                                    |
| ())                | Odstraní vybraný obrázek z alba zachycených obrázků.                                                                                                    |
| Reduce<br>Noise    | Zaškrtnutím tohoto políčka se sníží šum v obrázku. Posouváním<br>posuvníku, který je zobrazen na obrazovce náhledu, upravte úroveň<br>šumu.               |
| $\boxed{\bigcirc}$ | Slouží k zachycení statického obrázku.                                                                                                    |
| 8                  | Slouží k zahájení zachytávání videa. Klepnutí na toto tlačítko zastavíte<br>záznam. Délka záznamu je zobrazena v okně náhledu zachycených<br>obrázků.     |

### Kompatibilní formáty souborů

| Тур              | Přípona | Poznámky                                                   |
|------------------|---------|------------------------------------------------------------|
| Statické obrázky | .jpg    |                                                            |
|                  | .bmp    |                                                            |
| Videa            | .wmv    | Maximálně 640 $	imes$ 480 pixelů                           |
|                  | .mpg    | Pouze systém Windows                                       |
|                  | .mov    | Maximálně 640 $	imes$ 480 pixelů<br>Pouze systém Macintosh |

### Postup

Spustte software ArcSoft Application software for ELPDC06.

Klepněte na "Start" - "Programy" (nebo "Všechny programy") - ArcSoft Application software for ELPDC06.

- 🕗 Zobrazí se úvodní obrazovka. Klepněte na "Edit" 🕎.
  - ) Zobrazí se obrazovka pro upravování a uložené obrázky.

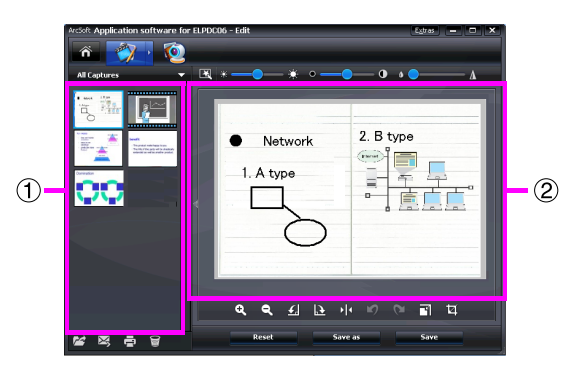

Obrazovka pro upravování obsahuje funkce pro opravy zachycených fotografií a videa a upravené soubory lze uložit pevný disk počítače. Chcete-li se vrátit na úvodní

obrazovku, klepněte na tlačítko 🕋.

Tato obrazovka se skládá ze dvou oken: okna alb zachycených obrázků ① a okno pracovního prostoru ②. Chcete-li přepnout na zobrazení okna alb zachycených obrázků, klepněte na tlačítko se šipkou mezi dvěma okny.

### Používání obrazovky pro úpravy

| <b>1</b>     | Slouží k přepnutí na obrazovku zachytávání. |                                                                   |
|--------------|---------------------------------------------|-------------------------------------------------------------------|
| ¥            | Automatické<br>nastavení                    | Automaticky upravuje jas, kontrast a obrys.                       |
| *            | Jas                                         | Posouváním posuvníku upravuje jas obrázku.                        |
| ° — • •      | Kontrast                                    | Zvyšuje a snižuje kontrast znaků a čar.                           |
| <u>ه — م</u> | Nastavení obrysu                            | Vyjasňuje obrys obrázku.<br>Tato funkce není zobrazena pro videa. |
| <b>e</b>     | Zvětšit/zmenšit                             | Zvětší a zmenší obrázek.                                          |
| £ D          | Otáčení                                     | Otočí obrázek.                                                    |

| * 4     | Převrátit                                                                                                    | Převrátí obrázek zleva doprava.                                                                                                    |
|---------|----------------------------------------------------------------------------------------------------|----------------------------------------------------------------------------------------------------|
| 5 0     | Zpět/znovu                                                                                                    | Vrátí poslední akci nebo zopakuje poslední vrácenou akci.                                                                                                    |
|         | Změnit velikost                                                                                                    | Změní velikost vybrané fotografie.<br>V zobrazením okně zadejte rozměry pro šířku<br>a výšku fotografie nebo klepněte na "Keep<br>Aspect Ratio".                       |
| Ŭ       | Oříznutí                                                                                                    | Odstraní nežádoucí části obrázku. Určete<br>obdélníkovou nebo čtvercovou oblast pomocí<br>nástroje pro oříznutí. Po určení oblasti okolní<br>plocha ztmavne.           |
|         | Přehrát/pozastavit                                                                                                    | Slouží k přehrání nebo pozastavení<br>zaznamenaného videa. Přehraje vybraný<br>videosoubor a posune soubor na počáteční<br>bod. Během přehrávání je zobrazeno tlačítko |
|         | Panel úprav                                                                                                    | Slouží k nastavení délky zaznamenaného videa.                                                                                                    |
| 0       | Snímek                                                                                                    | Slouží k zachycení statického snímku z videa.                                                                                                    |
| Reset   | Vrátí všechny změny na původní nastavení.                                                                                                    |                                                                                                    |
| Save as | V tomto okně lze rovněž měnit nastavení pro vybraný videosoubor,<br>například typ souboru a rozlišení. Po provedené změn nastavení lze<br>soubor uložit jako nový soubor. |                                                                                                    |
| Save    | Nahradí předchozí soubor upraveným.                                                                                                    |                                                                                                    |

## Dodatek

### Odstraňování problémů

| Problém                   | Řešení                                                                                                    |
|---------------------------|----------------------------------------------------------------------------------------------------|
| Není zobrazen žádný obraz | Zkontrolujte, zda je kabel USB řádně připojen a zda indikátor napájení svítí.                                                                                                    |
| Obraz není zaostřený      | <ul> <li>Zkontrolujte, zda se dokument (předmět zobrazení) nenachází příliš blízko objektivu projektoru.</li> <li>V následujících situacích nemusí automatické ostření ostřit.</li> <li>Znovu stiskněte tlačítko [Focus].</li> <li>Mezi světlými a tmavými částmi předmětu zobrazení je nízký kontrast</li> <li>Předmět zobrazení obsahuje opakované podrobné vzorky, například vodorovné pruhy a kostkované vzorky</li> <li>Obrázek je celkově tmavý</li> <li>Předmět zobrazení má jasné pozadí</li> </ul> |

# Problémy se softwarem ArcSoft Application software for ELPDC06

| Chybová zpráva                                                                                                    | Řešení                                                                               |
|----------------------------------------------------------------------------------------------------|--------------------------------------------------------------------------------------|
| The connection to your                                                                                                    | Zkontrolujte, zda je kabel USB řádně připojen, a potom                               |
| camera was lost.                                                                                                    | znovu klepněte na tlačítko 📧 .                                                       |
| The camera is not found. The<br>camera is in use by another<br>program or is not connected.<br>Make sure that the camera is<br>connected and working<br>properly, then try again. | Pokud je kromě zařízení připojena webová kamera nebo<br>jiné zařízení, odpojte je.   |
| The camera is not found or is<br>not working properly.<br>Please click Connect button<br>and try again.                                                                           | Zkontrolujte, zda je kabel USB řádně připojen, a potom znovu klepněte na tlačítko 📧. |

### Kde získat pomoc

Pokud se během instalování nebo používání setkáte s problémy se zobrazením nebo pokud máte podezření, že projektor dokumentů je poškozen, přestaňte jej používat. Obraťte se na servisní středisko společnosti Epson, které je uvedeno v Uživatelské příručce dodané s projektorem, se kterým používáte projektor dokumentů.

| Údaje zařízení                     |                        |                                 |
|------------------------------------|------------------------|---------------------------------|
| Rozhraní                           |                        | Výstup USB (typ B) USB 2.0 *    |
| Příkon                             |                        | Maximálně 2,5 W                 |
| Rozměry V rozloženém stavu<br>(mm) |                        | Š 260 × H 76 × V 388            |
|                                    | Ve složeném stavu (mm) | Š 260 $	imes$ H 76 $	imes$ V 60 |
| Hmotnost                           |                        | 0,9 kg                          |
| Provozní nadmořská výška           |                        | 0 až 2286 m nad hladinou moře   |
| Rozsah provozní teploty            |                        | +5 až +35°C (bez kondenzace)    |
| Rozsah skladovací teploty          |                        | -10 až +6°C (bez kondenzace)    |

| Údaje projektoru                                   |                            |                                     |
|----------------------------------------------------|----------------------------|-------------------------------------|
| Výstupní rozlišení                                 | Při připojení k projektoru | XGA                                 |
|                                                    | Při připojení k počítači   | Maximálně UXGA                      |
| Rozlišení snímače                                  | ·                          | 1,92 megapixely                     |
| Plocha zachycení obrazu                            | l                          | Maximálně Š 257 mm $	imes$ D 364 mm |
| Frekvence snímků                                   |                            | Maximálně 15 snímků za sekundu      |
|                                                    |                            | (Při připojení k počítači)          |
| Zoom                                               |                            | 4× digitální                        |
| Kompenzace expozice                                |                            | Automaticky                         |
| Vyvážení bílé                                      |                            | Automaticky                         |
| Otáčení obrazu                                     | Vodorovně                  | ±90°                                |
| Otáčení projektoru Svisle                          |                            | ±90°                                |
| * Výstup LISB je kompatibilní s rozbraním LISB 2.0 |                            | Nicméně provoz všech zařízení       |

Výstup USB je kompatibilní s rozhraním USB 2.0. Nicméně provoz všech zařízení kompatibilních s rozhraním USB není zaručen.

### Operační prostředí softwaru

Dodaný software lze používat v počítačích, které splňují následující podmínky.

| Kompatibilní operační systémy | Windows XP s aktualizací SP2 nebo novější/Windows                                                                                                   |
|-------------------------------|----------------------------------------------------------------------------------------------------|
|                               | Vista/Macintosh OS X 10.4/10.5 (Apple QuickTime <sup>®</sup> 7.0<br>nebo novější)                                                                   |
| Procesor                      | Procesor Pentium 4 1,4 GHz nebo výkonnější (Windows<br>XP)/Pentium 4 2,4 GHz nebo výkonnější (Windows Vista)/<br>PowerPC G5 1,8 GHz nebo Intel Core |
| Paměť                         | 512 MB nebo více                                                                                                    |
| Volné místo na pevném disku   | Před instalací je vyžadováno 300 MB nebo více volného<br>místa na pevném disku                                                                      |
| Monitor                       | SVGA (800 $	imes$ 600) nebo vyšší rozlišení                                                                                                    |

### Ochranné známky

Epson je registrovaná ochranná známka společnosti Seiko Epson Corporation. Microsoft, Windows a Windows Vista jsou registrované ochranné známky nebo registrované známky společnosti Microsoft Corporation v USA nebo jiných zemích.

Macintosh, Mac a iMac jsou registrované ochranné známky společnosti Apple Inc.

ArcSoft je registrovaná ochranná známka společnosti ArcSoft Company.

Obecná poznámka: Další zde použité názvy produktů slouží pouze k identifikačním účelům a mohou být ochrannými známkami příslušných vlastníků. Společnost Epson se vzdává všech práv na tyto značky.

ArcSoft Application software for ELPDC06. © 2009 ArcSoft, Inc. All rights reserved.